**D** Zoho Corporation

# **Share Survey**

Collaborate with your colleagues by making them co-owners of your survey. They will get access to edit the survey and to the analytics and <u>reports</u> after you <u>publish</u> the survey.

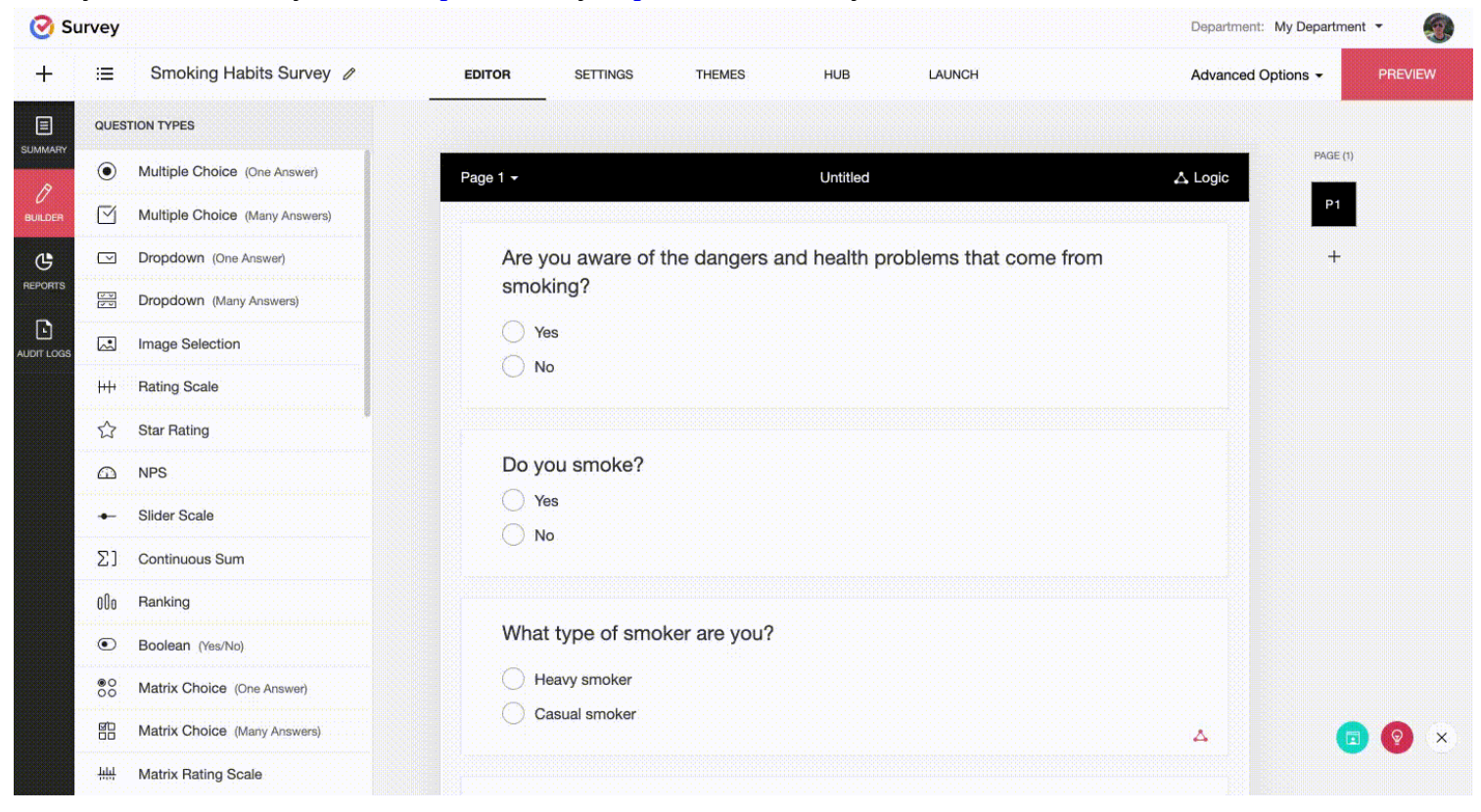

### To share a survey:

- 1. Click Advanced Options on the upper-right side of the survey builder.
- 2. Click Share Survey.
- 3. Type the email addresses of collaborators in the *Add Collaborators* box. Separate the addresses with commas or type one address per line.
- 4. Click Share.

### What are my limitations as a collaborator?

- 1. The survey cannot be sent as a copy or transferred to a new user/department.
- 2. Only a default theme can be applied to the survey. You cannot apply a custom theme.
- 3. Email distribution or Zoho Campaigns cannot be used to send survey invitations to respondents.
- 4. Only image URLs can be used to upload images.

### Why am I not able to share a survey?

If you are unable to share a survey, check if your account is in a department owned or administrated by someone else. You won't be able to share the surveys you created also in such a scenario.

## To modify the list of collaborators:

- 1. Click **Advanced Options** on the upper-right side of the <u>survey builder</u>.
- 2. Click Share Survey.
- 3. To delete a collaborator, hover over the name you want to delete in the *Collaborator List* and click 🔟 .